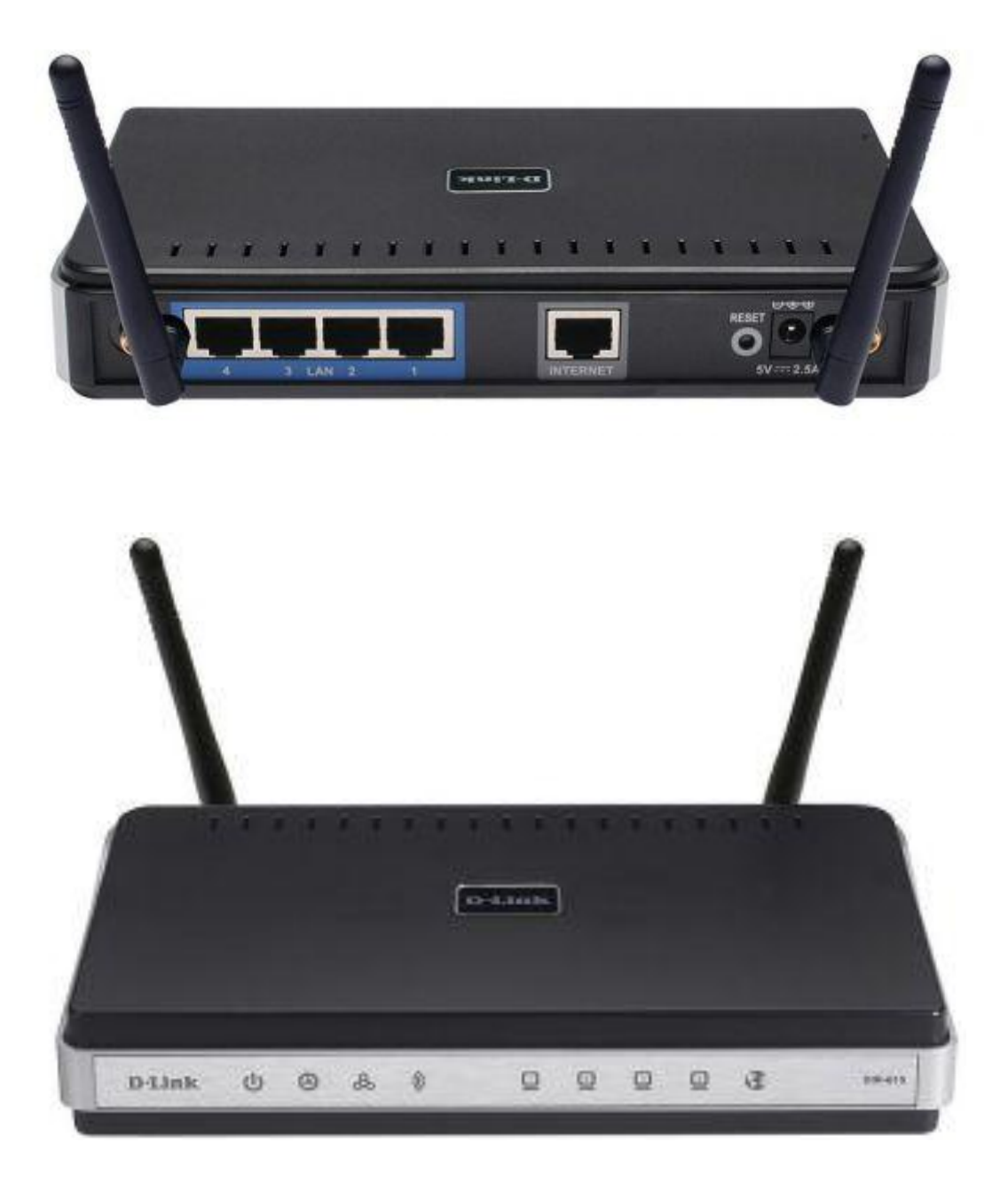

## Оглавление.

| 1. | Рекомендации, Авторизациястр.3                                  |
|----|-----------------------------------------------------------------|
| 2. | Смена заводского паролястр. 4                                   |
| 3. | Настройка Wi-Fi на роутерестр.5-6                               |
| 4. | Настройка роутера в режиме «бридж»стр. 7                        |
| 5. | Настройка в режиме роутерастр. 8-14                             |
| 6. | Настройка РРРоЕ при автоматическом получении локального IP      |
|    | адреса (DHCP)стр. 9                                             |
| 7. | Настройка РРРоЕ при статическом локальном IP адресестр. 10      |
| 8. | Настройка PPtP (VPN) при автоматическом получении локального IP |
|    | адреса (DHCP)стр. 11                                            |
| 9. | Настройка PPtP (VPN) при статическом локальном IP адресестр. 12 |
| 10 | .NAT при автоматическом получении IP адреса (DHCP)стр. 13       |
| 11 | . Проверка статуса подключениястр. 14                           |
| 12 | .Сохранение/восстановление настроекстр. 15                      |

### Рекомендации.

- 1. Для помощи в удаленной настройке рекомендуется к использованию он-лайн эмулятор http://support.dlink.com/emulators/dir615\_revC/310NA/login.htm
- 2. По умолчанию, Логин Admin, пароль пустой.
- 3. Курьеры-настройщики должны в настройках изменять пароль на Серийный номер, указанный на коробке (S/N). При перенастройке рекомендуется также использовать в качестве пароля на роутер и wi-fi S/N (серийный номер).
- 4. Сброс настроек роутера производится путем нажатия и удержания кнопки Reset на задней панели роутера в течении 10 секунд.

#### Авторизация.

Для того, что бы попасть в веб-интерфейс роутера, необходимо открыть ваш Интернет браузер и в строке адреса набрать <u>http://192.168.0.1</u>, User Name **admin**, Password – **оставить пустым** (при условии, что роутер имеет заводские настройки, и его IP не менялся).

| D-LINK Systems Inc.   WIRELESS ROUTER : Login - Mozilla Firefox     |                                   |                                                                                                    |
|---------------------------------------------------------------------|-----------------------------------|----------------------------------------------------------------------------------------------------|
| Файл Правка Вид Журнал <u>З</u> акладки Инструменты <u>С</u> правка |                                   |                                                                                                    |
| C X 🛆 📩 🗋 http://192.168.0.1/login_auth.asp                         |                                   | <u>ර</u> -                                                                                                    |
| Product Page: DIR-615                                               | Hardware Version: E4              | Firmware Version: 5.10RU                                                                                         |
|                                                                     |                                   |                                                                                                    |
| D-Link                                                              |                                   |                                                                                                    |
| L'LINK                                                              |                                   |                                                                                                    |
|                                                                     |                                   | and the second second second second second second second second second second second second second second second |
|                                                                     |                                   |                                                                                                    |
| LOGIN                                                               |                                   |                                                                                                    |
| Log in to the router:                                               | Jser Name : Admin -<br>Password : |                                                                                                    |
|                                                                     | Login                             |                                                                                                    |
| WIRELESS                                                            |                                   |                                                                                                    |
|                                                                     | Copyright © 2004-2010 DLink, Inc. |                                                                                                    |
|                                                                     |                                   |                                                                                                    |

#### Смена заводского пароля.

В целях безопасности рекомендуется сменить заводской пароль.

По умолчанию: Логин admin, пароль пустой.

Курьеры-настройщики должны в настройках изменять пароль на Серийный номер, указанный на коробке (S/N). При перенастройке рекомендуется также использовать в качестве пароля на роутер и wi-fi S/N (серийный номер).

В интерфейсе роутера необходимо зайти во вкладку Инструменты (TOOLS), меню Администрирование (ADMIN).

В поле **Password** введите новый пароль.

В поле Verify Password повторите новый пароль.

Аналогичную операцию повторите с паролем пользователя.

| Product Page: DIR-61                                                           | 15                                                                                                    |                                                                                                    |                                                                   | Hardware Version: E4 | Firmware Version: 5.10RU                                                                                                    |
|--------------------------------------------------------------------------------|----------------------------------------------------------------------------------------------------|----------------------------------------------------------------------------------------------------|-------------------------------------------------------------------|----------------------|----------------------------------------------------------------------------------------------------|
| D-Linl                                                                         | ¢                                                                                                    |                                                                                                    |                                                                   |                      | $ \rightarrow $                                                                                                    |
| DIR-615                                                                        | SETUP                                                                                                    | ADVANCED                                                                                                    | TOOLS                                                             |                      | SUPPORT                                                                                                    |
| ADMIN<br>TIME<br>SYSLOG<br>EMAIL SETTINGS<br>SYSTEM<br>FIRMWARE<br>DYNAMIC DNS | ADMINISTRATO<br>The 'admin' and 'user'<br>read/write access and<br>By default there is no<br>password to keep you<br>Save Settings | Helpful Hints<br>For security reasons, it<br>is recommended that<br>you change the<br>password for the Admin<br>and User accounts. Be<br>sure to write down the<br>new and passwords to<br>avoid having to reset<br>the router in case they<br>are forgotten. |                                                                   |                      |                                                                                                    |
| SYSTEM CHECK<br>SCHEDULES                                                      | ADMIN PASSWOO<br>Please enter the sa<br>Verify P                                                                                   | Enabling Remote<br>Management, allows<br>you or others to change<br>the router configuration<br>from a computer on the<br>Internet.<br>Choose a port to open<br>for remote<br>management.                                                                     |                                                                   |                      |                                                                                                    |
|                                                                                | Please enter the sa<br>P<br>Verify P<br>SYSTEM NAME<br>Gatew                                                                       | me password into bot<br>Password :<br>γκακ κ<br>Password :<br>γκακ κ<br>DIR-615                                                                                                    | <b>h boxes, for confi</b><br>те S/N устройств<br>те S/N устройств | rmation.<br>a        | Select a filter that<br>controls access as<br>needed for this admin<br>port. If you do not see<br>the filter you need in<br>the list of filters, go to<br>the Advanced<br>Inbound Filter<br>screen and create a new<br>filter. |

Затем нажмите кнопку Save Settings.

После этого, роутер предложит повторно зайти в его настройки.

## Настройка Wi-Fi на роутере.

В интерфейсе роутера необходимо выбирать вкладку «*SETUP*», слева - «*Wireless Settings*». Здесь нажимаем кнопку «*Manual Wireless Connection Setup*».

| Product Page: DIR-61 | 15                                                                                                    |                                                                                                    | Ha                                                                                                    | rdware Version: E4 Fi                                                                                                    | rmware Version: 5.10RU                                                                                                    |
|----------------------|----------------------------------------------------------------------------------------------------|----------------------------------------------------------------------------------------------------|----------------------------------------------------------------------------------------------------|----------------------------------------------------------------------------------------------------|----------------------------------------------------------------------------------------------------|
| D-Lin1               | ¢                                                                                                    |                                                                                                    |                                                                                                    |                                                                                                    |                                                                                                    |
|                      |                                                                                                    |                                                                                                    |                                                                                                    |                                                                                                    |                                                                                                    |
| DIR-615              | SETUP                                                                                                    | ADVANCED                                                                                                    | TOOLS                                                                                                    | STATUS                                                                                                    | SUPPORT                                                                                                    |
| INTERNET             | WIRELESS SETTING                                                                                                    | is                                                                                                    |                                                                                                    |                                                                                                    | Helpful Hints                                                                                                    |
| WIRELESS SETTINGS    | The following Web-base<br>and wireless device corr<br>Before launching these v<br>Quick Installation Guide<br>WIRELESS NETWOR<br>This wizard is designed to<br>step-by-step instructions<br>Note: Some changes ma<br>on your wireless client and<br>ADD WIRELESS DE<br>This wizard is designed to<br>guide you through step-<br>Click the button below to | d wizards are designed<br>rection.<br>vizards, please make su<br>included in the packag<br><b>IK SETUP WIZARD</b><br>o assist you in your wi<br>s on how to set up you<br>Wireless Network<br>de using this Setup Wi<br>dapters so they can stil<br><b>VICE WITH WPS (</b><br>o assist you in connect<br>-by-step instructions or<br>o begin. | to assist you in your win<br>re you have followed all :<br>reless network setup. It w<br>r wireless network and he<br>k Setup Wizard<br>zard may require you to a<br>l connect to the D-Link R<br><b>WI-FI PROTECTED</b><br>ing your wireless device to<br>a how to get your wireless | eless network setup<br>steps outlined in the<br>vill guide you through<br>ow to make it secure.<br>change some settings<br>outer.<br>SETUP) WIZARD<br>to your router. It will<br>as device connected. | If you are new to<br>wireless networking and<br>have never configured a<br>wireless router before,<br>click on Wireless<br>Network Setup<br>Wizard and the router<br>will guide you through a<br>few simple steps to get<br>your wireless network<br>up and running.<br>If you consider yourself<br>an advanced user and<br>have configured a<br>wireless router before,<br>click Manual Wireless<br>Network Setup to<br>input all the settings<br>manually.<br>More |
|                      |                                                                                                    | Add Wireless De                                                                                                    | vice with WPS                                                                                                    |                                                                                                    |                                                                                                    |
|                      |                                                                                                    |                                                                                                    |                                                                                                    |                                                                                                    |                                                                                                    |
|                      | If your wireless network<br>the wireless network will<br>the wireless settings of yo<br>Wireless Network Setup                                                                                                    | is already set up with<br>destroy the existing w<br>our new D-Link Systen<br>button below.                                                                                                    | Wi-Fi Protected Setup, m<br>ireless network. If you w<br>ns Router manually, then                                                                                                    | anual confguration of<br>ould like to configure<br>click on the Manual                                                                                                    |                                                                                                    |
|                      |                                                                                                    | Manual Wireless                                                                                                    | Network Setup                                                                                                    | _                                                                                                    |                                                                                                    |

Далее

Выставляем параметры:

1. В разделе «WI-FI PROTECTED SETUP» с пункта Enable галочку лучше снять, поскольку не все беспроводные адаптеры поддерживают технологию Wi-Fi Protected Setup."

- 2. Ставим галочку «Enable Wireless»; «Always»
- 3. В графе «Wireless Network Name» пишем название для беспроводной сети.
- 4. 802.11 Mode Mixed 802.11n, 802.11n and 802.11b.
- 5. Security Mode: WPA-Personal;
- 6. WPA Mode: WPA-Only;
- 7. Cipher Type: AES;

8. *Pre-Shared Key*: сюда вводим пароль для доступа в беспроводную сеть. В качестве пароля используйте Серийный номер, указанный на коробке (S/N). После того, как все параметры введены, нажимаем кнопку *«Save Settings»*. На этом настройка Wi-Fi на маршрутизаторе D-Link DIR-615 закончена.

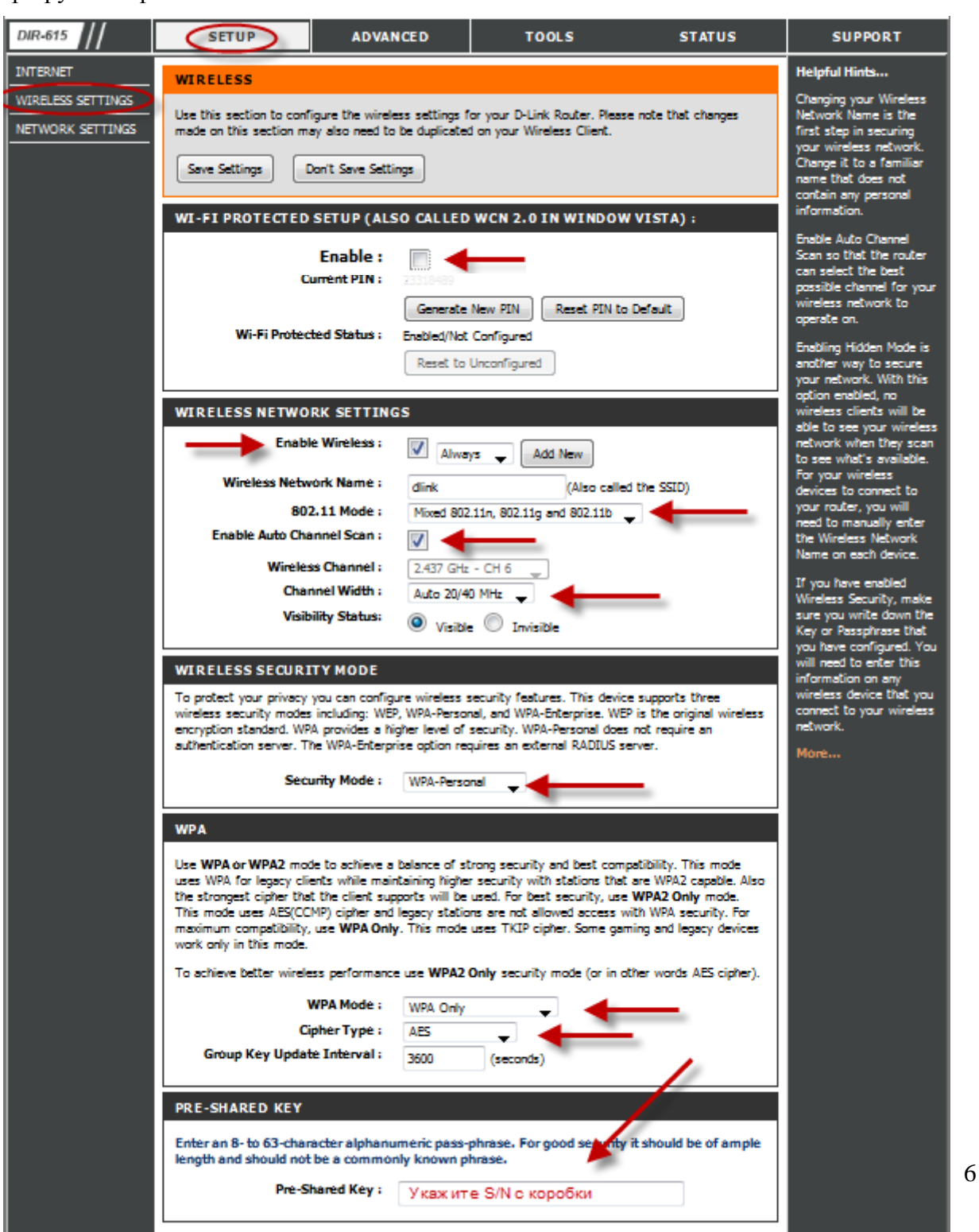

## Настройка подключения к Интернет.

Настройка в режиме «Bridge Mode».

- 1. Смените пароль на роутер.
- 2. Настройте Wi-Fi на роутере.
- 3. Вкладка SETUP, меню Network Setting.
- **4.** Выставьте **Wan Port Mode** Bridge Mode.
- **5.** Далее настройки подключения к Интернет необходимо **производить на PC** (мануалы по настройке подключения к Интернет находятся на странице <u>http://help.netbynet.ru/</u>).

После сохранения настроек управление роутером будет доступно по IP, указанному в поле **Router IP Address** адресу (соответственно, на PC потребуется установить вручную IP 192.168.0.2, маска 255.255.255.0, шлюз 192.168.0.50, в данном случае).

| D-Linl                        | K                                                                                                    |                                                                                                    |                                                                                     |                                                           |         |  |  |
|-------------------------------|----------------------------------------------------------------------------------------------------|----------------------------------------------------------------------------------------------------|-------------------------------------------------------------------------------------|-----------------------------------------------------------|---------|--|--|
| DIR-615                       | SETUP                                                                                                    | ADVANCED                                                                                                    | TOOLS                                                                               | STATUS                                                    | SUPPORT |  |  |
| INTERNET<br>WIRELESS SETTINGS | TERNET         TRELESS SETTINGS         TWORK SETTINGS         TWORK SETTINGS         Use this section to configure the internal network settings of your router and also to configure the built-in DHCP Server to assign IP addresses to the computers on your network. The IP Address that is configured here is the IP Address that you use to access the Web-based management interface. If you change the IP Address here, you may need to adjust your PC's network settings to access the network again.         Save Settings       Don't Save Settings         WAN PORT MODE       Select AP Mode if the device is connected to a local network downstream from another router.         WAN Port Mode:       Router Mode @ Bridge Mode |                                                                                                    |                                                                                     |                                                           |         |  |  |
|                               | ROUTER SETTINGS<br>Use this section to con-<br>is configured here is the<br>interface. If you chang<br>settings to access the<br>Router IP<br>Subr<br>Devi                                                                                                    | figure the internal netwo<br>e IP Address that you us<br>e the IP Address here, yo<br>network again.<br>Address : 192.168.0.<br>net Mask : 255.255.25<br>ice Name : dlinkrouter | rk settings of your router<br>e to access the Web-base<br>ou may need to adjust you | . The IP Address that<br>ed management<br>ur PC's network |         |  |  |

#### Настройка подключения к Интернет в режиме роутера.

#### Нажимаем кнопку Manual Internet Connection Setup

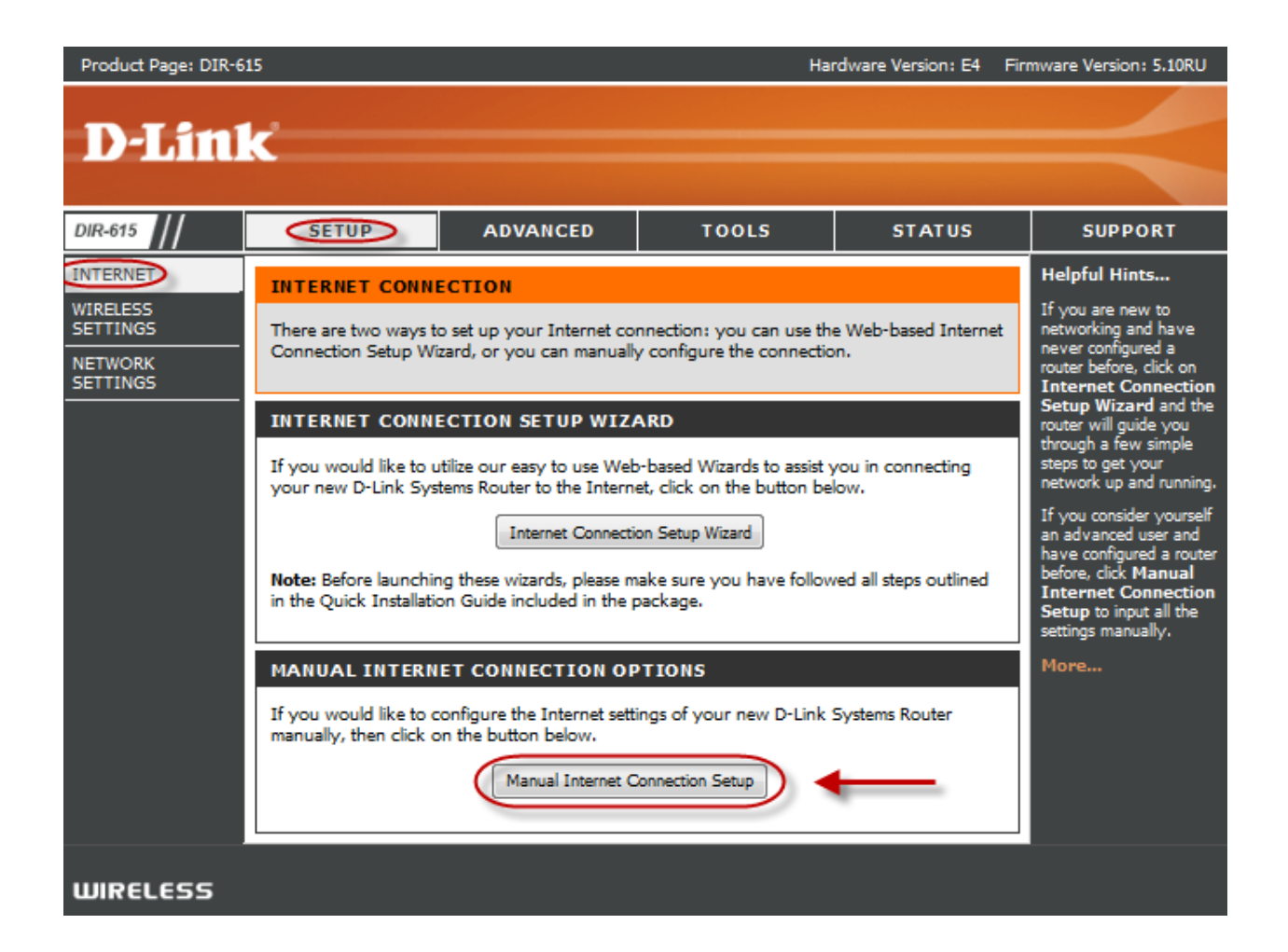

## Настройка в режиме роутера.

#### Настройка РРРоЕ при автоматическом получении локального IP адреса (DHCP).

- 1. My Internet Connection is: Russian PPPoE (Dual Access)
- 2. User Name: Ваш логин из договора
- 3. **Password**: Ваш пароль из договора
- 4. Verify Password: повтор пароля
- 5. Нажимаем кнопку Clone MAC Address
- 6. **Connect mode select** режим установки соединения "**Always on**" для постоянного подключения (рекомендуется).

7. **MTU** – 1472.

7. Сохраняем настройки кнопкой Save Settings и ждем пока роутер перезагрузится.

| INTERNET       WAN       Helpful Hin         WIRELESS<br>SETTINGS       Use this section to configure your Internet Connection type. There are several connection<br>types to choose from: Static IP, DHCP, PPPoE, PPTP and L2TP. If you are unsure of your<br>connection method, please contact your Internet Service Provider.       When configure<br>When configure<br>to connection method, please contact your Internet Service Provider.         Note: If using the PPPoE option, you will need to remove or disable any PPPoE client<br>software on your computers.       Taternet Consection<br>to choose, con<br>Internet. Service Provider (II)         Save Settings       Don't Save Settings       If you are had<br>to choose, con<br>Internet. Service Provider (II)         INTERNET CONNECTION TYPE       If you are had<br>to choose the mode to be used by the router to connect to the Internet.<br>My Internet Connection is : Russia PPPoE (Dual Access )       If your ISP if ne<br>More         RUSSIA PPPOE (DUAL ACCESS) :<br>Enter the information provided by your Internet Service Provider (ISP).<br>Address Mode : | DRT                                                                                                    |
|----------------------------------------------------------------------------------------------------|----------------------------------------------------------------------------------------------------|
| WIRELESS<br>SETTINGS       Use this section to configure your Internet Connection type. There are several connection<br>types to choose from: Static IP, DHCP, PPPoE, PPTP and L2TP. If you are unsure of your<br>connection method, please contact your Internet Service Provider.       When configur<br>you are unsure of your<br>connection method, please contact your Internet Service Provider.         Note: If using the PPPoE option, you will need to remove or disable any PPPoE client<br>software on your computers.       Internet Service Provider.         Save Settings       Don't Save Settings       If you are hai<br>trouble access         INTERNET CONNECTION TYPE       If you are hai<br>trouble access       If you are hai<br>trouble access         Ny Internet Connection is :       Russia PPPOE (Dual Access)       If you are hai<br>trouble access         RUSSIA PPPOE (DUAL ACCESS) :       More         Address Mode :       If your Internet Service Provider (ISP).         Address Mode :       If your Internet Service Provider (ISP).                                                                  | ts                                                                                                    |
| INTERNET CONNECTION TYPE       If you are had trouble access         Choose the mode to be used by the router to connect to the Internet.       If you are had trouble access         My Internet Connection is :       Russia PPPoE (Dual Access)         RUSSIA PPPOE (DUAL ACCESS) :       If you are had trouble access         Enter the information provided by your Internet Service Provider (ISP).       More         Address Mode :       If you are had trouble access                                                                                                    | ing the<br>ss the<br>ure to<br>mect<br>e drop<br>If you are<br>ch option<br>thact your<br>rvice<br>SP). |
| My Internet Connection is :       Russia PPPoE (Dual Access       entered on thi and verify the your ISP if ne your ISP if ne your ISP if ne your ISP if ne your Service Provider (ISP).         Address Mode : <ul> <li> <li> <ul> <li> <li> <li> <li> <li> </li> <li> <li> </li> <li> </li></li></li></li></li></li></ul></li></li></ul>                                                                                                    | ving<br>ing the<br>gh the<br>check<br>vou have                                                          |
| RUSSIA PPPOE (DUAL ACCESS) :       your ISP if ne         Enter the information provided by your Internet Service Provider (ISP).       More         Address Mode : <ul> <li>Dynamic IP</li> <li>Static IP</li> </ul>                                                                                                    | s page<br>em with                                                                                       |
| Enter the information provided by your Internet Service Provider (ISP).  Address Mode :  Dynamic IP  Static IP                                                                                                    | eded.                                                                                                   |
| Address Mode :                                                                                                    |                                                                                                    |
|                                                                                                    |                                                                                                    |
| IP Address : 0.0.0.0                                                                                                    |                                                                                                    |
| User Name : Логин на Интернет                                                                                                    |                                                                                                    |
| Password: Пароль на Интернет                                                                                                    |                                                                                                    |
| Verify Password : Пароль на Интернет                                                                                                    |                                                                                                    |
| Service Name : (optional)                                                                                                    |                                                                                                    |
| Reconnect Mode : O Always on O On demand O Manual                                                                                                    |                                                                                                    |
| Maximum Idle Time : 5 (minutes, 0=infinite)                                                                                                    |                                                                                                    |
| MTU: 1472 (bytes)MTU default = 1492                                                                                                    |                                                                                                    |
| MAC Address : 48:5B:39:5F:CE:CA                                                                                                    |                                                                                                    |
| Clone Your PC's MAC Address                                                                                                    |                                                                                                    |
| WAN PHYSICAL SETTING :                                                                                                    |                                                                                                    |
| Address Mode : 🔘 paraticity 🔘 Children                                                                                                    |                                                                                                    |
| IP Address : 0.0.0.0                                                                                                    |                                                                                                    |
| Subnet Mask : 0.0.0.0                                                                                                    |                                                                                                    |
| Gateway: 0.0.0.0                                                                                                    |                                                                                                    |
| Primary DNS Address : 0.0.0.0 (optional)                                                                                                    |                                                                                                    |
| Secondary DNS Address : 0.0.0.0 (optional)                                                                                                    |                                                                                                    |

#### Настройка РРРоЕ при статическом локальном IP адресе.

- 1. My Internet Connection is: **Russian PPPoE (Dual Access)**
- 2. User Name: Ваш логин из договора
- 3. **Password**: Ваш пароль из договора
- 4. Verify Password: повтор пароля
- 5. Нажимаем кнопку Clone MAC Address

6. **Connect mode select** – режим установки соединения "**Always**" для постоянного подключения (рекомендуется).

7. **MTU** – 1472.

# 8. Выбираете пункт Static IP (значения Вы можете уточнить в тех. поддержке провайдера по телефону 980-24-00, круглосуточно). Введите:

- 1. IP Address IP Address выданный вам провайдером.
- 2. Subnet Mask маска подсети.
- 3. Gateway шлюз.
- 4. Primary DNS Address предпочитаемый DNS Server провайдера (212.1.224.6).
- 5. Secondary DNS Address альтернативный DNS server провайдера (212.1.244.6). Сохраняете настройки нажатием кнопки Save Settings.

| DIR-615                                     | SETUP                                                                                                    | ADVANCED                                                                                                    | TOOLS                  | STATUS   | SUPPORT                                                                                                    |
|---------------------------------------------|----------------------------------------------------------------------------------------------------|----------------------------------------------------------------------------------------------------|------------------------|----------|----------------------------------------------------------------------------------------------------|
| INTERNET                                    | WAN                                                                                                    |                                                                                                    |                        |          | Helpful Hints                                                                                                    |
| WIRELESS<br>SETTINGS<br>NETWORK<br>SETTINGS | WAN Use this section to con types to choose from: connection method, p Note: If using the PPP software on your com Save Settings INTERNET CONNE Choose the mode to | When configuring the<br>router to access the<br>Internet, be sure to<br>choose the correct<br><b>Internet Connection</b><br><b>Type</b> from the drop<br>down menu. If you are<br>unsure of which option<br>to choose, contact your<br><b>Internet Service</b><br><b>Provider (ISP)</b> .<br>If you are having<br>trouble accessing the<br>Internet through the |                        |          |                                                                                                    |
|                                             | My Internet Conn                                                                                                    | ection is : Russia PPF                                                                                                    | oE (Dual Access        | net.     | router, double check<br>any settings you have<br>entered on this page<br>and verify them with<br>your ISP if needed. |
|                                             | RUSSIA PPPOE (I                                                                                                    | DUAL ACCESS) :                                                                                                    | ternet Service Provide | r (ISP). | More                                                                                                    |
|                                             | Addre                                                                                                    | ess Mode : 💿 🗲                                                                                                    |                        | (        |                                                                                                    |
|                                             | IP                                                                                                    | Address : 0.0.0.0                                                                                                    | nic IP 🔍 Static IP     |          |                                                                                                    |
|                                             | Us                                                                                                    | er Name : Логин на И                                                                                                    | Інтернет               |          |                                                                                                    |
|                                             | P                                                                                                    | assword : Пароль на                                                                                                    | а Интернет             |          |                                                                                                    |
|                                             | Verify P                                                                                                    | assword : Пароль н                                                                                                    | в Интернет             |          |                                                                                                    |
|                                             | Servi                                                                                                    | ce Name :                                                                                                    | (opt                   | ional)   |                                                                                                    |
|                                             | Reconne                                                                                                    | ect Mode : 💿 Alway                                                                                                    | rs on 🔘 On demand 🔘    | Manual   |                                                                                                    |
|                                             | Maximum I                                                                                                    | dle Time : 5                                                                                                    | (minutes, 0=infinite)  |          |                                                                                                    |
|                                             |                                                                                                    | MTU: 1472                                                                                                    | (bytes)MTU default =   | 1492     |                                                                                                    |
|                                             | MAC                                                                                                    | Address : 48:58:39:5                                                                                                    | F:CE:CA                |          |                                                                                                    |
|                                             |                                                                                                    | Clone You                                                                                                    | r PC's MAC Address     | _        |                                                                                                    |
|                                             | WAN PHYSICAL S                                                                                                    | ETTING:                                                                                                    |                        |          |                                                                                                    |
|                                             | Addre                                                                                                    | ess Mode : 🔘 Dynar                                                                                                    | nic IP 🔘 Static IP 🗲   | _        |                                                                                                    |
|                                             | IP<br>Subr                                                                                                    | Address : Локальный<br>net Mask : Маска подо                                                                                                    | IР<br>ети              | Данн     | не уточните в ТП                                                                                                    |
|                                             |                                                                                                    | Gateway: Шлюз                                                                                                    |                        | mpour    | пдера (око-2400)                                                                                                    |
|                                             | Primary DNS                                                                                                    | Address : 212.1.224.6                                                                                                    | i (optional)           |          |                                                                                                    |
|                                             | Secondary DNS                                                                                                    | Address : 212.1.244.                                                                                                    | 6 (optional)           |          |                                                                                                    |
|                                             |                                                                                                    |                                                                                                    |                        |          |                                                                                                    |

# Настройка PPtP (VPN) при автоматическом получении локального IP адреса (DHCP).

В поле My Internet Connection is: выберите Russia PPTP Dual Access.

- 1. Address Mode Dynamic IP.
- 2. **PPtP Server IP Address** ppp.lan.
- 3. Username имя пользователя для авторизации в сети провайдера.
- 4. **Password** пароль для авторизации в сети провайдера.
- 5. Verify Password повторите пароль для авторизации в сети провайдера.
- 6. Значение MTU 1372.
- 7. Нажмите кнопку Clone Your PC's MAC Address.
- 8. **Reconnect Mode** режим установки соединения. Выберите "Always on" для постоянного подключения.
- 9. Сохраняете настройки нажатием клавиши Save Settings.

| DIR-615                                                            | SETUP                                                                                                    | ADVANCED                                                                                                    | TOOLS                                                                                                    | STATUS                                                               | SUPPORT                                                                                                    |
|--------------------------------------------------------------------|----------------------------------------------------------------------------------------------------|----------------------------------------------------------------------------------------------------|----------------------------------------------------------------------------------------------------|----------------------------------------------------------------------|----------------------------------------------------------------------------------------------------|
| DIR-615<br>INTERNET<br>WIRELESS<br>SETTINGS<br>NETWORK<br>SETTINGS | SETUP WAN Use this section to cor types to choose from connection method, p Note: If using the PPI software on your con Save Settings INTERNET CONNE Choose the mode to My Internet Content | ADVANCED<br>figure your Internet Con<br>: Static IP, DHCP, PPPoE,<br>lease contact your Intern<br>PoE option, you will need<br>nputers.<br>Don't Save Settings<br>ECTION TYPE<br>be used by the router<br>mection is : Russia PPT                                                                            | TOOLS                                                                                                    | STATUS<br>several connection<br>are unsure of your<br>y PPPoE client | SUPPORT<br>Helpful Hints<br>When configuring the<br>router to access the<br>Internet, be sure to<br>choose the correct<br>Internet Connection<br>Type from the drop<br>down menu. If you are<br>unsure of which option<br>to choose, contact your<br>Internet Service<br>Provider (ISP).<br>If you are having<br>trouble accessing the<br>Internet through the<br>router, double check<br>any settings you have<br>entered on this page |
|                                                                    | RUSSIA PPTP (D<br>Enter the information<br>Addree<br>PPTP IP<br>PPTP Sub-<br>PPTP Gateway IP<br>PPTP Server IP<br>U<br>Verify P<br>Reconn<br>Maximum I<br>Primary DNS<br>Secondary DNS      | UAL ACCESS) INTER<br>on provided by your Inter<br>ess Mode : Dynar<br>Address : 0.0.0.0<br>Address : 0.0.0.0<br>Address : 0.0.0.0<br>Address : 0.0.0.0<br>Address : Dpp.lan<br>Jsername : Логин на И<br>Password : Пароль н<br>Password : Пароль н<br>ect Mode : Alway<br>idle Time : 5<br>Address : 0.0.0.0 | RNET CONNECTION<br>ternet Service Provide<br>mic IP © Static IP<br>Интернет<br>а Интернет<br>на Интернет<br>s on © On demand ©<br>(minutes, 0=infinite) | TYPE :<br>r (ISP).                                                   | and verify them with<br>your ISP if needed.<br>More                                                                                                    |
|                                                                    | MAC                                                                                                    | Address : 48:5B:39:5<br>Clone You                                                                                                    | F:C? ^                                                                                                    | -                                                                    |                                                                                                    |

#### Настройка PPtP (VPN) при статическом локальном IP адресе.

В поле My Internet Connection is: выберите Russia PPTP Dual Access.

- 1. Address Mode Static IP (значения Вы можете уточнить в тех. поддержке провайдера по телефону 980-24-00, круглосуточно). Введите:
- 1) IP Address IP Address выданный вам провайдером.
- 2) Subnet Mask маска подсети.
- 3) Gateway шлюз.
- 4) Primary DNS Address предпочитаемый DNS Server провайдера (212.1.224.6).
- 5) Secondary DNS Address альтернативный DNS server провайдера (212.1.244.6). Сохраняете настройки нажатием кнопки Save Settings.
- 2. PPtP Server IP Address ppp.lan.
- 3. Username имя пользователя для авторизации в сети провайдера.
- 4. **Password** пароль для авторизации в сети провайдера.
- 5. Verify Password повторите пароль для авторизации в сети провайдера.
- 6. Значение MTU 1372.
- 7. Нажмите кнопку Clone Your PC's MAC Address.
- 8. **Reconnect Mode** режим установки соединения. Выберите "**Always on**" для постоянного подключения.
- 9. Сохраняете настройки нажатием клавиши Save Settings.

| DIR-615                                     | SETUP                                                                                                    | ADVANCED                                                                                                    | TOOLS                                      | STATUS                                   | SUPPORT                                                                                                    |  |  |  |
|---------------------------------------------|----------------------------------------------------------------------------------------------------|----------------------------------------------------------------------------------------------------|--------------------------------------------|------------------------------------------|----------------------------------------------------------------------------------------------------|--|--|--|
| INTERNET                                    | WAN                                                                                                    |                                                                                                    |                                            |                                          | Helpful Hints                                                                                                    |  |  |  |
| WIRELESS<br>SETTINGS<br>NETWORK<br>SETTINGS | Use this section to cor<br>types to choose from<br>connection method, p<br><b>Note:</b> If using the PP<br>software on your con<br>Save Settings | When configuring the<br>router to access the<br>Internet, be sure to<br>choose the correct<br><b>Internet Connection</b><br><b>Type</b> from the drop<br>down menu. If you are<br>unsure of which option<br>to choose, contact your<br><b>Internet Service</b><br><b>Provider (ISP).</b> |                                            |                                          |                                                                                                    |  |  |  |
|                                             | INTERNET CONNE<br>Choose the mode to<br>My Internet Conn<br>RUSSIA PPTP (D                                                                       | CTION TYPE<br>be used by the router<br>section is : Russia PPT<br>UAL ACCESS) INTER                                                                                                    | to connect to the Inter<br>P (Dual Access) | net.<br>TYPE :                           | If you are having<br>trouble accessing the<br>Internet through the<br>router, double check<br>any settings you have<br>entered on this page<br>and verify them with<br>your ISP if needed. |  |  |  |
|                                             | Enter the information provided by your Internet Service Provider (ISP).                                                                          |                                                                                                    |                                            |                                          |                                                                                                    |  |  |  |
|                                             | Addre                                                                                                    | ess Mode : 💿 Dynar                                                                                                    | nic IP 🔘 Static IP                         |                                          |                                                                                                    |  |  |  |
|                                             | PPTP IP                                                                                                    | Address : IP agpec                                                                                                    |                                            |                                          |                                                                                                    |  |  |  |
|                                             | PPTP Subr                                                                                                    | et Mask Macka node                                                                                                    | ети Дан                                    | ные уточните в ТП<br>вайдера (980-24-00) | )                                                                                                    |  |  |  |
|                                             | PPTP Gateway IP                                                                                                    | Address : Шлюз                                                                                                    |                                            |                                          |                                                                                                    |  |  |  |
|                                             | PPTP Server IP                                                                                                    | Address : ppp.lan                                                                                                    |                                            |                                          |                                                                                                    |  |  |  |
|                                             | U                                                                                                    | sername: Логин на V                                                                                                    | Інтернет                                   |                                          |                                                                                                    |  |  |  |
|                                             | P                                                                                                    | assword : Пароль н                                                                                                    | а Интернет                                 |                                          |                                                                                                    |  |  |  |
|                                             | Verify P                                                                                                    | assword : Пароль н                                                                                                    | а Интернет                                 |                                          |                                                                                                    |  |  |  |
|                                             | Reconne                                                                                                    | ect Mode : 🛛 🔘 Alway                                                                                                    | s on 🔘 On demand 🦉                         | Manual                                   |                                                                                                    |  |  |  |
|                                             | Maximum I                                                                                                    | dle Time : 5                                                                                                    | (minutes, 0=infinite)                      |                                          |                                                                                                    |  |  |  |
|                                             | Primary DNS                                                                                                    | Address : 212.1.224.6                                                                                                    | 5                                          |                                          |                                                                                                    |  |  |  |
|                                             | Secondary DNS                                                                                                    | Address : 212.1.244                                                                                                    | 1.6                                        |                                          |                                                                                                    |  |  |  |
|                                             |                                                                                                    | MTU: (1372)                                                                                                    | (bytes)MTU default =                       | 1400                                     |                                                                                                    |  |  |  |
|                                             | MAC                                                                                                    | Address : 48:58:39:5                                                                                                    | FICSICA                                    |                                          | 10                                                                                                    |  |  |  |
|                                             |                                                                                                    | Clone You                                                                                                    | r PC's MAC Address                         |                                          | 12                                                                                                    |  |  |  |

## NAT при автоматическом получении IP адреса (DHCP).

В поле My Internet Connection is: из списка выберите Dynamic IP.

- Нажимаете кнопку Clone MAC Address.
   Сохраняете настройки нажатием клавиши Save Settings.

| DIR-615                                                            | SETUP                                                                                                    | ADVANCED                                                                                                    | T                                                                                                    | OOLS                                                                           | STATUS                                            | SUPPORT                                                                                                    |  |  |
|--------------------------------------------------------------------|----------------------------------------------------------------------------------------------------|----------------------------------------------------------------------------------------------------|----------------------------------------------------------------------------------------------------|--------------------------------------------------------------------------------|---------------------------------------------------|----------------------------------------------------------------------------------------------------|--|--|
| DIR-615<br>INTERNET<br>WIRELESS<br>SETTINGS<br>NETWORK<br>SETTINGS | TERNET       WAN         IRELESS<br>ETTINGS       Use this section to configure your Internet Connection type. There are several connection<br>types to choose from: Static IP, DHCP, PPPOE, PPTP and L2TP. If you are unsure of your<br>connection method, please contact your Internet Service Provider.         Note: If using the PPPOE option, you will need to remove or disable any PPPOE client<br>software on your computers.         Save Settings       Don't Save Settings         INTERNET CONNECTION TYPE |                                                                                                    |                                                                                                    |                                                                                |                                                   |                                                                                                    |  |  |
|                                                                    | Choose the mode to be used by the router to connect to the Internet.<br>My Internet Connection is : Dynamic IP (DHCP)  ADVANCED DNS SERVICE Advanced DNS is a free security option that provides Anti-Phishing to protect your Internet connection from fraud and navigation improvements such as auto-correction of common URL typos. Enable Advanced DNS Service                                                                                                    |                                                                                                    |                                                                                                    |                                                                                |                                                   | Internet through the<br>router, double check<br>any settings you have<br>entered on this page<br>and verify them with<br>your ISP if needed.<br>Note:<br>When DNS Relay is<br>enabled along with<br>Advanced DNS<br>feature, your<br>workstations on the<br>network that are<br>obtaining an IP address                                                                                                    |  |  |
|                                                                    | DYNAMIC IP (DH<br>Use this Internet co<br>provide you with IP<br>He<br>Use U<br>Primary DNS<br>Secondary DNS<br>MAC                                                                                                    | Address : 0.0.0<br>Address : 0.0.0<br>Address : 0.0.0<br>Address : 0.0.0<br>Address : 0.0.0<br>Address : 0.0.0<br>MTU : 1500<br>Address : 48:51 | CONNECTIO<br>our Internet S<br>ion and/or a<br>i15<br>ompatibility fo<br>0<br>0<br>(bytes<br>:39:5F:CS:CA<br>e Your PC's MA | ON TYPE :<br>Gervice Provid<br>username and<br>r some DHCP S<br>)MTU default = | er (ISP) didn't<br>d password.<br>ervers)<br>1500 | from router's DHCP<br>server will obtain<br>192.168.0.1 (router's IP<br>address). However,<br>traffic will still be<br>protected.<br>Although Advanced<br>DNS feature is enabled,<br>DNS IP address of your<br>workstation can still be<br>modified to the DNS<br>server IP you desire.<br>Please note that the<br>router does not dictate<br>the DNS name<br>resolution when DNS IP<br>address is configured on<br>the workstation. |  |  |

## Проверка статуса подключения к Интернет.

Проверить статус подключения можно открыв вкладку STATUS, меню Device Info.

| D-Lin1             | ~                           |                                 |                              |                      |                                               |
|--------------------|-----------------------------|---------------------------------|------------------------------|----------------------|-----------------------------------------------|
|                    |                             |                                 |                              |                      |                                               |
| DIR-615            | SETUP                       | ADVANCED                        | TOOLS                        | STATUS               | SUPPORT                                       |
| DEVICE INFO        | DEVICE IN                   | FORMATION                       |                              |                      | Helpful Hints                                 |
| LOGS               | All of your In              | ternet and network connection ( | details are displayed on thi | s page. The firmware | All of your WAN and<br>LAN connection details |
|                    | version is also             | displayed here.                 |                              |                      | are displayed here.                           |
| SESSIONS           | GENERAL                     |                                 |                              |                      | Piorem                                        |
| ROUTING TABLE      |                             | <b>Time :</b> 6 Май 201         | 0 r. 16:44:57                |                      |                                               |
| IPV6               | Fi                          | rmware Version: 5.10RU ,        | Thu, 06 May 2010             |                      |                                               |
| PPPoE:             |                             |                                 |                              |                      |                                               |
| WAN                |                             |                                 |                              |                      |                                               |
| Conne              | ection Type :               | Russia PPPoE                    |                              |                      |                                               |
| Ci                 | able Status :               | Connected                       |                              |                      |                                               |
| Connectio          | on Up Time :                | 0 Day, 0:00:52                  |                              |                      |                                               |
|                    |                             | Connect Disconnect              |                              |                      |                                               |
| MA                 | AC Address :                | 48:5B:39:5F:C8:CA               |                              |                      |                                               |
| 5                  | [P Address :<br>hnet Mask : | 46.73.240.17                    |                              |                      |                                               |
| Defau              | It Gateway :                | 212.1.254.109                   |                              |                      |                                               |
| Primary D          | ONS Server :                | 212.1.224.6                     |                              |                      |                                               |
| Secondary D<br>Adv | DNS Server :<br>anced DNS : | 212.1.244.6<br>Disabled         |                              |                      |                                               |
|                    |                             | Disabled                        |                              | I                    |                                               |
| VPN:               |                             |                                 |                              |                      |                                               |
|                    |                             |                                 |                              |                      |                                               |
| WAN                |                             |                                 |                              |                      |                                               |
| Conne              | ction Type :                | Russia PPTP                     |                              |                      |                                               |
| Ca                 | able Status :               | Connected                       |                              |                      |                                               |
| Netw               | ork Status :                | Connected                       |                              |                      |                                               |
| Connectio          | on Up Time :                | 0 Day, 0:01:21                  |                              |                      |                                               |
|                    |                             | Connect Disconnect              |                              |                      |                                               |
| МА                 | C Address :                 | 48:5B:39:5F:C8:CA               |                              |                      |                                               |
| I                  | P Address :                 | 79.111.88.185                   |                              |                      |                                               |
| Su                 | bnet Mask :                 | 255.255.255.255                 |                              |                      |                                               |
| Defau              | lt Gateway :                | 212.1.254.37                    |                              |                      |                                               |
| Primary D          | NS Server :                 | 212.1.224.6                     |                              |                      |                                               |
| Secondary D        | NS Server :                 | 212.1.244.6                     |                              |                      |                                               |
| Adv                | anced DNS :                 | Disabled                        |                              |                      |                                               |
| L                  |                             |                                 |                              | ]                    |                                               |
| NAT:               |                             |                                 |                              |                      |                                               |
| WAN                |                             |                                 |                              |                      |                                               |
| Conne              | ction Type :                | DHCP Client                     |                              |                      |                                               |
| Ca                 | able Status :               | Connected                       |                              |                      |                                               |
| Netw               | ork Status :                | Connected                       |                              |                      |                                               |
| Connectio          | on Up Time :                | 0 Day, 0:00:51                  |                              |                      |                                               |
|                    | -                           | DHCP Renew DHCP R               | elease                       |                      |                                               |
| ма                 | C Address :                 | 49.EP.29.55.09.04               |                              |                      |                                               |
| 1                  | P Address :                 | 10 9 37 147                     |                              |                      |                                               |
| 5.                 | bnet Mask :                 | 255,255,255,197                 |                              |                      |                                               |
| Defaul             | t Gateway :                 | 10.9.37.179                     |                              |                      |                                               |
| Primary D          | NS Server                   | 212.1.224.6                     |                              |                      |                                               |
| Secondary D        | NS Server :                 | 212.1.244.6                     |                              |                      |                                               |
| Adv                | anced DNS :                 | Disabled                        |                              |                      | 14                                            |
|                    |                             |                                 |                              |                      |                                               |

#### Сохранение/восстановление настроек роутера.

После проведения настройки, рекомендуется сохранить их, чтобы в случае возникновения проблем, можно было их восстановить. Для этого необходимо зайти во вкладку **TOOLS**, меню **SYSTEM.** 

- Для сохранения текущих настроек роутера необходимо нажать кнопку **Save Configuration**. Файл с настройками будет сохранен в указанное место на жёстком диске.

- Для восстановления настроек настроек из файла, необходимо нажать кнопку **Обзор**, указать путь к файлу с настройками, затем нажать кнопку **Restore Configuration Defaults**.

Внимание! Нажатие кнопку Restore Device приведет к восстановлению заводских настроек!

| DECENSE         DIR-615       SETUP       ADVANCED       TOLS       STATUS       SUPPORT         ADMIN       TIME       SYSICO       SYSICO       The System Settings section allows you to reboot the device, or restore the router to the factory default settings, restoring the unit to the factory default settings will erase all settings, including any rules that you have created.       Choca your router is configuration file.       Choca your confuration file.       Choca your confuration file.         SYSICO       EMAIL SETTINGS       The current system settings can be saved as a file onto the local hard drive. The saved file or any other saved setting file created by device can be uploaded into the unit.       To unight need this file configuration file.       You might need this file so configuration file.         SYSTEM       FIRMWARE       Save Settings To Local Hard Drive:       Save Configuration       Save Configuration file.         SYSTEM CHECK       SOHEDULES       Save Settings From Local Hard Drive:       Save Configuration file.       To save the configuration fourton, click the Save Configuration fourton, click the Save Configuration file.       To save the configuration fourton.         Breact       To Factory Default       Restore To Factory Default:       Restore Factory Default:       To can.         Reboot the Device:       Reboot the Device       Reboot the Device       Reboot the Device       Reboot the Device                                                                                                    | Product Page: DIR-61                                                                                        | 15                                                                                                    |                                                                                                    |                                                                                                    | Hai                                                                                                    | rdware Version: E4 F                                                            | Firmware Version: 5.10RU                                                                                                    |
|----------------------------------------------------------------------------------------------------|----------------------------------------------------------------------------------------------------|----------------------------------------------------------------------------------------------------|----------------------------------------------------------------------------------------------------|----------------------------------------------------------------------------------------------------|----------------------------------------------------------------------------------------------------|---------------------------------------------------------------------------------|----------------------------------------------------------------------------------------------------|
| DIR-615     SETUP     ADVANCED     TOOLS     STATUS     SUPPORT       ADMIN     SYSTEM SETTINGS     SYSTEM SETTINGS     Once your router is configured the way you wantil, you can save factory default settings, including any rules that you have created.     Helpful Hints     Once your router is configured the way you wantil, you can save the configuration settings to a configuration settings to a configuration file.     Helpful Hints     Once your router is configured the way you wantil, you can save wantily wantily on the created.     Helpful Hints     Once your router is configured the way you wantily you can save wantily you have created.     Helpful Hints     Once your router is configured the way you wantily you can save wantily you save sate as a file onto the local hard drive. The saved file or any other saved setting file created by device can be uploaded into the unit.     You might need this file so that you can load your configuration file.     You might need this file so that you can load your configuration later in the event that the router's default settings are restored.     You might need this file so that you can fale on the local hard drive. The saved file or any other saved settings To Local Hard Drive:     Save Configuration file.     You might need this file so that you can fale.       SYSTEM CHECK     Save Settings From Local Hard Drive:     Cofsop     Restore To Factory Default Settings: Restore all Settings to the Factory Defaults     More       Restore To Factory Default Settings:     Restore Factory Defaults     Restore Factory Defaults     Restore Factory Defaults       Reboot the Device:     Reboot the De | D-Linl                                                                                                    | ¢                                                                                                    |                                                                                                    |                                                                                                    |                                                                                                    |                                                                                 | $ \prec$                                                                                                    |
| ADMIN       SYSTEM SETTINGS       Helpful Hints         TIME       The System Settings section allows you to reboot the device, or restore the router to the factory default settings, rectoring the unit to the factory default settings will erase all settings, including any rules that you have created.       Once your router is configuration factory default settings will erase all settings, including any rules that you have created.         SYSTEM       The current system settings can be saved as a file onto the local hard drive. The saved file or any other saved setting file created by device can be uploaded into the unit.       Once your router is configuration file.         SYSTEM       The current system settings can be saved as a file onto the local hard drive. The saved file or any other saved setting file created by device can be uploaded into the unit.       Once your router is configuration file.         SYSTEM CHECK       SYSTEM SETTINGS       Save Settings To Local Hard Drive:       Save Configuration         SCHEDULES       Load Settings From Local Hard Drive:       Save Configuration from File       To save the configuration withon.         Restore To Factory Default Settings:       Restore Factory Defaults       Restore Factory Defaults       More         Reboot the Device:       Reboot the Device       Reboot the Device       Reboot the Device                                                                                                    | DIR-615                                                                                                    | SETUP                                                                                                    | ADVAN                                                                                                    | ICED                                                                                                    | TOOLS                                                                                                    | STATUS                                                                          | SUPPORT                                                                                                    |
|                                                                                                    | ADMIN<br>TIME<br>SYSLOG<br>EMAIL SETTINGS<br>SYSTEM<br>FIRMWARE<br>DYNAMIC DNS<br>SYSTEM CHECK<br>SCHEDULES | SYSTEM SETTING<br>The System Settings of<br>factory default settings<br>including any rules the<br>The current system se<br>any other saved setting<br>SYSTEM SETTING<br>Save Settings To L<br>Load Settings To L<br>Restore To Factor<br>Reboot th | ection allows y<br>s. Restoring th<br>at you have or<br>ttings can be s<br>ug file created to<br>S<br>.ocal Hard<br>Drive:<br>From Local<br>ard Drive:<br>ry Default<br>Settings:<br>he Device: | vou to rebo<br>e unit to the<br>reated.<br>saved as a f<br>by device c<br>Save Co<br>Restore C<br>Restore A<br>Restore all<br>Reboot th | ot the device, or restore to<br>e factory default settings of<br>the onto the local hard drive<br>an be uploaded into the of<br>nfiguration<br>Of 300p<br>Onfiguration from File<br>Factory Defaults<br>Settings to the Factory D<br>the Device | the router to the<br>will erase all settings,<br>ve. The saved file or<br>unit. | Helpful Hints<br>Once your router is<br>configured the way you<br>want it, you can save<br>the configuration<br>settings to a<br>configuration file.<br>You might need this file<br>so that you can load<br>your configuration later<br>in the event that the<br>router's default settings<br>are restored.<br>To save the<br>configuration, click the<br>Save Configuration<br>button.<br>More |

Для перезагрузки роутера необходимо нажать кнопку Reboot the Device.